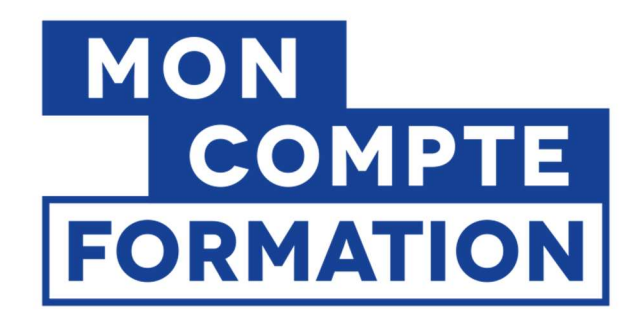

## Financer son permis avec le compte personnel de formation en 7 étapes :

• Effectuez l'évaluation de départ à l'auto-école.

**2** Déterminez en lien avec l'auto-école, le **contrat** à sélectionner.

Sur le site <u>www.moncomtpeformation.gouv.fr</u>, dans la rubrique « Je trouve ma formation et je m'inscris », chercher « **PERMIS B** » dans l'onglet formation, sélectionner « **En centre de formation** » et noter le code postal de l'autoécole : « **25110** ». Sélectionnez le contrat souhaité.

• Dans l'onglet « Inscription à cette formation », cliquez sur le bouton « Créer mon dossier d'inscription », vérifiez ensuite vos informations et choisissez un objectif de formation. Cliquez ensuite sur « Envoyer mon inscription »

• Après réception de votre demande, **l'auto-école valide la demande** et modifie le montant de la formation si besoin.

**6** Dès réception de la proposition faite par l'auto-école, **vous devrez la valider** et si nécessaire **régler** le restant dû par carte bancaire en ligne.

Enfin, l'auto-école pourra valider votre entrée en formation 11 jours plus tard.

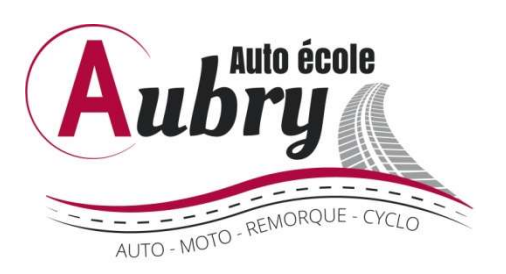